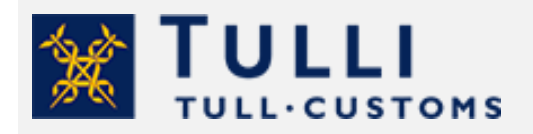

Diplomaattitavaroiden tulli-ilmoittaminen

tulli.fi

versio 1.1, 21.12.2021

# Diplomaattitavaroiden tulli-ilmoittaminen

Diplomaattitavarat ovat tietyin ehdoin tullittomia. Myös tullittomat tavarat pitää tulli-ilmoittaa.

# Tullittomuuden ehdot

Tavarat ovat tullittomia, kun ne tuodaan maahan Suomessa toimivien

- diplomaattisten virastojen viralliseen käyttöön tai
- muiden samassa asemassa olevien ulkovaltojen edustustojen ja konsulin virastojen viralliseen käyttöön.

Tullittomia ovat myös tavarat, jotka tulevat diplomaattien, konsulien tai teknisen henkilökunnan jäsenten ja heidän perheenjäseniensä henkilökohtaiseen käyttöön.

Tavaroille ei saa tullittomuutta ilman leimattua, ulkoministeriön vahvistamaa ns. "ranskalaista paperia". Sitä ei kuitenkaan vaadita diplomaattipostiin, joka sisältää asiakirjoja.

## Näin tulli-ilmoitat

Tunnistaudu Tulliselvityspalveluun suomalaisilla verkkopankkitunnuksilla, mobiilivarmenteella tai varmennekortilla. Huomaa, että henkilöasiakas ei voi tunnistautua Finnish Authenticator -sovelluksella.

Kirjaudu Yritysasiakkaan Tulliselvityspalveluun.

- Jos teet itse tulli-ilmoituksen, valitse asiointitavaksi Asioin itseni puolesta.
- Jos teet tulli-ilmoituksen yrityksen puolesta, valitse Asioin yrityksen puolesta. Yrityksen puolesta asiointiin tarvitset valtuutuksen. Lisätietoa valtuutuksesta: <u>Näin valtuutat käytännössä</u>.

Napsauta + Uusi ilmoitus

Valitse ilmoitus Tuonti, vastaanotan tavaraa

Valitse laatikosta lähetysmaa, josta vastaanottamanne lähetys saapuu ja vahvista valinta napsauttamalla laatikkoa. Jos lähetys saapuu Kanariansaarilta Suomeen (verorajailmoitus), niin valitse lähetysmaaksi Espanja. Ahvenanmaan ja muun Suomen lähetyksistä on annettava tulli-ilmoitus. Ohjeet löytyvät sivulta <u>Ahvenanmaa verorajakauppa</u>.

Valitse tullimenettelykoodiksi 40, Vapaaseen liikkeeseen luovutus toisesta tullimenettelystä.

Jos sinulle on saapumistunnus tai lähetystunnus, syötä tieto kenttään. Tunnus ei ole pakollinen tieto.

Tulli-ilmoitus 📎

Napsauta Tulli-ilmoituspainiketta ja pääset tekemään ilmoitusta.

Napsauttamalla kysymysmerkkiä hiiren vasemmalla painikkeella saat tiedon kentässä ilmoitettavista tiedoista.

| Ilmoita sähköpostiosoite, josta<br>Tulli voi kysyä tarvittaessa |
|-----------------------------------------------------------------|
| lisätietoa tästä ilmoituksesta.                                 |
|                                                                 |
| Sähköpostiosoite * ?                                            |

Punaisella tähdellä merkityt tiedot ovat ohjelman vaatimia tietoja. Ohjeessa on käsitelty tiedot, joita tarvitsette diplomaattitavaroita koskevan tulli-ilmoituksen täyttämisessä.

| Kauppatapahtuman luonne * 🕐               |   |  |
|-------------------------------------------|---|--|
|                                           | Q |  |
| Kauppatapahtuman luonne on ilmoitettava * |   |  |

Jos et ole täyttänyt vaadittuja tietoja, järjestelmä ilmoittaa punaisella puuttuvan tiedon, kun painat seuraavaa painiketta.

Ilmoituksessa on kolme osaa: Toimijat, Tulliselvitettävä erä ja Tavaraerät. Täytä kaikki osat ja lähetä ilmoitus lopuksi Tulliin.

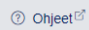

Tarkemmat käyttöohjeet ohjelmaan löytyvät oikean yläkulman ohjeet painikkeen takaa.

| Luvat                                     |              |      |               |  |
|-------------------------------------------|--------------|------|---------------|--|
|                                           | + Lisää lupa | 10 P | oista valitut |  |
| I Tyhjennä valinnat                       |              |      |               |  |
| Lupanumero 💿 🔹                            |              |      |               |  |
| Kentlää Authorisation ID ei ole läytetty. |              |      |               |  |

Jos vahingossa lisäät tietoja, esimerkiksi napsautat + Lisää lupa, pitää ylimääräiset kentät poistaa ennen lähettämistä. Voit poistaa kentän napsauttamalla laatikkoa poistettavan tiedon edessä, sekä napsauttaa **Poista valitut** -laatikkoa.

## I. Toimijat

| Yhteyshenkilö                            |  |
|------------------------------------------|--|
| 🗹 Käytä tunnistautuneen henkilön tietoja |  |

Lisätietojen antajan nimi ja sähköpostiosoite.

| Ilmoittaja                               |  |
|------------------------------------------|--|
| 🔲 Käytä tunnistautuneen toimijan tietoja |  |

Jos teet diplomaattisen edustuston tullausta, et voi valita painiketta "Käytä tunnistautuneen toimijan tietoja". Ilmoita tällöin ilmoituksen tietosisällöstä vastaavan toimijan nimi, osoite, postinumero ja postitoimipaikka. Kirjoita tunnistetiedot-kenttään yrityksen tunniste. Ilmoita yksityishenkilöstä henkilötunnus tai ulkomaalaisesta henkilöstä maakoodi ja syntymäaika (ppkkvv), esim. US210360

| Maa * 🕐    |   |             |
|------------|---|-------------|
| FI - Suom  | Q |             |
| FI - Suomi |   | Voit valita |

voit valita maatunnuksen alasvetolaatikosta.

| Тиоја                                  |
|----------------------------------------|
| Käytä tunnistautuneen toimijan tietoja |

Jos teet diplomaattisen edustuston tullausta, et voi valita painiketta "Käytä tunnistautuneen toimijan tietoja". Ilmoita tuojan tiedoissa lähetyksen vastaanottajan nimi, osoite, postinumero, postitoimipaikka sekä maatunnus. Kirjoita tunnistetiedot-kenttään yrityksen tunniste. Ilmoita yksityishenkilöstä henkilötunnus tai ulkomaalaisesta henkilöstä maakoodi ja syntymäaika (ppkkvv), esim. US210360.

## Viejä

Ilmoita Viejä-kentässä lähettäjän tiedot. Viejän tietoihin syötetään lähettäjän nimi ja osoite, postinumero, postitoimipaikka sekä maa.

Kun olet antanut kaikki tiedot, napsauta Seuraava-painiketta

# 2. Tulliselvitettävä erä

Toimijan viite on pakollinen tieto, jonka annat itse tulli-ilmoitukseen.

Valitse Lisäilmoitustyypiksi A, jos lähetys on Suomessa. Jos lähetys ei ole saapunut vielä, valitse lisäilmoitustyypiksi D. Voit antaa D-ilmoituksen eli ennakolta annetun ilmoituksen vain, jos tiedät jo ilmoitushetkellä kuljetusliikkeen antaman edeltävän asiakirjan tiedot. Tällöin edeltäväksi asiakirjaksi on ilmoitettava saapumisen yleisilmoitus tai T1-passitus. Verorajailmoituksessa lisäilmoitustyyppiä ei voi valita.

Jätä tyhjäksi kenttä **Veronmääräytymispäivä**. Se täytetään vain, jos lähetys on tuotu Suomeen jo aiemmin ja tulli-ilmoitus annetaan jälkikäteen.

Paljous ja arvotiedot, kuten laskettu kokonaissumma ja valuuttalaji jätetään tyhjäksi.

Ilmoita lähetyksen Kokonaisbruttopaino (kg).

Ilmoita **kauppatapahtuman luonne** koodilla 99 – Muu (luokittelematon liiketoimi), jos kyseessä ei ole kaupallinen lähetys. Ilmoita **Kauppatapahtuman luonne** koodilla 11 – Sitova osto/myyntitapahtuma, jos tavarat on ostettu.

**Toimitusehto** ilmoitetaan INCOTERMS-koodilla. Voit ilmoittaa toimitusehdoksi esim. XXX – Muut toimitusehdot. **Sijainti (UN/LOCODE)** kenttä jätetään tyhjäksi.

Sijaintitiedoksi ilmoitetaan paikka esim. Helsinki, sekä Maa FI – Suomi, joka on pakollinen tieto

**Kuljetustiedot**-kohtaan ilmoitetaan ensin kuljetusmuoto ja kuljetusvälineen kansallisuus, jolla EU-alueen raja ylitetään.

**Sisämaan kuljetusmuoto** kohtaan ilmoitetaan kuljetusväline, jolla lähetys on tuotu tai tuodaan sijaintipaikkaan. Sijaintipaikka voi olla esimerkiksi saapumistullitoimipaikka, johon lähetys on tuotu merialuksella, lentokoneella tai autolla.

| Kuljetusvaline saavuttaessa |                                          |                             |  |
|-----------------------------|------------------------------------------|-----------------------------|--|
| Sisämaan kuljetusmuoto * 🕐  | Kuljetusvälineen tunnus saavuttaessa * 🕐 | Tunnuksen tyyppi * 🕐        |  |
| 4 - Lentokuljetus           | AY1314                                   | 40 - Lennon IATA-numero 🗸 🗸 |  |

Anna **Reitti**tietoihin lähetysmaa (esim. Kiina) ja määrämaa (esim. Suomi). Verorajailmoituksessa tiedot ovat valmiina.

**Sijaintitietoihin** on annettava Varastotunniste (muotoa FI1234567-800101), jos lähetys on esim. tullivarastossa. Jos lähetys on saapumistullitoimipaikassa, ilmoita saapumistullitoimipaikan osoitetiedot.

**Ehdotettu tarkastuspaikka** on B - **Luvanvarainen paikka**, jos lähetys on esim. tullivarastossa (Sijaintipaikan tarkenne X – ja varastotunniste FI1234567-800101). Jos lähetys ei ole varastossa, valitse D – **Muu**. Ilmoita sijaintipaikan käyntiosoite: katuosoite, postinumero ja toimipaikka.

Älä valitse Lisää lisätieto, jos sinulla ei ole ilmoituksella annettavia lisätietoja.

## Älä poista lisätietokoodia FIPDF, sillä tarvitset pdf-muotoisen päätöksen

Ilmoita kontin numero, jos lähetys saapuu kontissa.

Kun olet antanut kaikki tiedot, niin napsauta Seuraava-painiketta

## 3. Tavaraerät

#### Tavaraerä 1

#### Lisää edeltävä menettely 00 – Ei edeltävää menettelyä

| Lisämenettely 🕐                                       |   |         |  |
|-------------------------------------------------------|---|---------|--|
| 622 - Diplomaattitavarat (TL 44, AVL 94.1.20, VVL 18) | ~ | + Lisää |  |

Valitse lisämenettelyksi 622 Diplomaattitavarat. Vahvista valinta napsauttamalla +Lisää painiketta.

3RJ - Sekalainen asiakirja-aineisto ja sekalaiset tavarat vastikkeetta viranomaisille ja järjestöille (TTA 104, AVL 94.1.16)

Valitse **lisämenettelyksi** 3RJ – Sekalainen asiakirja-aineisto ja sekalaiset tavarat vastikkeetta viranomaisille ja järjestöille, jos lähetys sisältää pelkkiä asiakirjoja. **Vahvista valinta napsauttamalla + Lisää-painiketta.** 

F15 - Erityisten veroalueiden kanssa käydyn kaupan yhteydessä tuodut tavarat (H5-EU)

Verorajailmoituksille annettava lisämenettely F15 on valmiina. Ilmoita lisäksi lisämenettely 622 tai 3RJ

Alkuperämaa on pakollinen tieto, joten ilmoita tässä lähetysmaa.

Diplomaattitavaran **tullinimikkeenä** ilmoitetaan 9905000000 – vakituisen asuinpaikkansa muuttavien luonnollisten henkilöiden henkilökohtainen omaisuus. Diplomaattipostin tullinimikkeenä voi ilmoittaa esimerkiksi 4911990000. Nimikkeessä ei saa olla välilyöntejä.

| Nimike * 💿        |                                    |  |
|-------------------|------------------------------------|--|
| 4911990           | ୍ ସୁ Tullinimikepalvelu Fintaric ି |  |
| 49119900 - muut   |                                    |  |
| 4911990000 - muut |                                    |  |

Tavarankuvauksena ilmoita lähetyksen sisältö esim. Diplomaattitavaraa. Jos lähetys sisältää vain asiakirjoja ilmoittakaa sisältö esim. Diplomaattipostia.

Nimikkeeseen 4911990000 kohdistuu rajoituksia. Jos lähetys ei sisällä rajoituksenalaisia tavaroita, **valitse** negaatiokoodiksi Y069 ja/tai Y949.

| Valitse ⑦ | CERT | DESCR                                                                                                   |
|-----------|------|----------------------------------------------------------------------------------------------------|
|           | Y949 | Muut tavarat kuin toimenpiteeseen liittyvissä alaviitteissä kuvatut tavarat (asetus (EU) N:o 267/2012). |
|           | C067 | Rajoitettujen tavaroiden ja teknologioiden tuontilupa (neuvoston asetus (EU) N.o 267/2012)              |
|           | Y069 | Muualta kuin Iranista lähetetyt tavarat                                                                 |

**Pakkauslaji** kohtaan ilmoitetaan pakkauslaji (esim. BX –Laatikko tai BG – Pussi), pakkausten lukumäärä ja lähetysmerkinnät. Jos merkintöjä ei ole, ilmoitetaan teksti "Ei merkkejä".

**Edeltävä asiakirja** ilmoitetaan aina. Pyydä rahdinkuljettajalta edeltävän asiakirjan tyyppi ja MRN-numero, sekä tavaraerän järjestysnumeronumero. Tavaraerän järjestysnumeroa ei tarvita passitusilmoituksissa. Jos kuljetat lähetystä itse, ilmoittaa asiakirjan tyyppinä ZZZ ja viitteenä saapumispäivä.

| Edeltävän asiakirjan tyyppi 🕐 🏾 * | Viite ⑦ *            | Erän numero ⑦ |
|-----------------------------------|----------------------|---------------|
| 355 - Saapumisen yleisilmoitus    | ✓ 21FI123400005678I7 | 3             |

Jos lähetys sisältää ajoneuvon, ilmoita Lisätiedot-kohdassa ajoneuvon valmistenumero lisätietokoodilla FIXBC.

| Lisätledot                       |                      |  |  |  |
|----------------------------------|----------------------|--|--|--|
| + Lisää lisätieto                |                      |  |  |  |
| Valitse kaikki                   |                      |  |  |  |
| Koodi 🕐 *                        | Kuvaus ③             |  |  |  |
| FIXBC - Ajoneuvon valmistenumero | ✓ [†234566ghse123456 |  |  |  |

Ilmoita **Liiteasiakirjat** kohdassa "ranskalainen paperi" liiteasiakirjakoodilla 1ZZZ tai 3EHS. Saat lisättyä liiteasiakirjoja napsauttamalla + Lisää asiakirja.

| Liiteasiakirjat      |                       |  |  |  |
|----------------------|-----------------------|--|--|--|
| + Lisää asiakirja    | Dista valitut         |  |  |  |
| Valitse kaikki       |                       |  |  |  |
| Тууррі 🕐 🔹           | Tunniste 🕐 *          |  |  |  |
| 1ZZZ - Muu aslakirja | Q ranskalainen paperi |  |  |  |

Ilmoita lähetyksen nettopaino.

Ilmoita lähetyksen tilastoarvo. Tilastoarvo ei voi olla 0.

Kauppahinta on pakollinen tieto. Ilmoita kauppahintana arvolla 0 – EUR Euro.

| Arvonmääritysmenetelmä *   ?                                             |  |  |
|--------------------------------------------------------------------------|--|--|
| 6 - Arvo käytettävissä olevien tietojen perusteella (nk. fall back -mene |  |  |

Ilmoita arvonmääritysmenetelmäksi 6 – Arvo käytettävissä olevien tietojen perusteella.

Ilmoita etuuskohteluksi 100 – Kolmansiin maihin sovellettava yleinen tulli.

Voit lisätä tavaraeriä napsauttamalla + Lisää tavaraerä.

Jos ilmoitus on valmis, voit napsauttaa painiketta Seuraava

| Tarkistusvirheet |   |                                                                                            |
|------------------|---|--------------------------------------------------------------------------------------------|
|                  | ⚠ | <u>Toimijat &gt; Viejă</u>                                                                 |
|                  |   | C0618 - Tämä tieto on pakollinen, paitsi tullivarastoinnissa, jossa sitä ei saa ilmoittaa. |

Jos olet jättänyt vaadittuja tietoa ilmoittamatta, järjestelmä ilmoittaa Yhteenveto ja lähettäminen -sivulla tarkastusvirheen, jonka avulla löydät puuttuvan tiedon. Esimerkissä puuttuva tieto löytyy Toimijat-välilehdeltä ja Viejä-otsakkeen alta. Ilmoitukselta puuttuu Viejän tiedot.

Kun ilmoitus on valmis, lähetä ilmoitus napsauttamalla **Lähetä**-painiketta. Onnistuneen lähetyksen jälkeen ilmoituksen tila on Hyväksytty, ja lähettämäsi ilmoitus saa MRN-viitenumeron. Valmiit päätökset löytyvät Yhteenveto ja lähettäminen -sivulta kohdasta Asiakirjat.